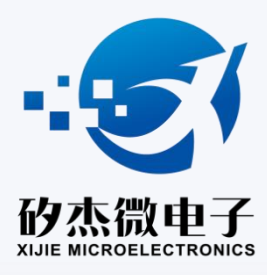

# XJ Writer User manual

Ver 1.2 www.xjmcu.com

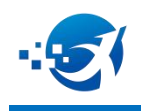

### 修改记录说明

| 版本号   | 修改说明                       | 备注 |
|-------|----------------------------|----|
| V1.0  | 发布初稿                       |    |
| V1. 1 | 增加 9520C/9521D/8508B 脚位示意图 |    |
| V1. 2 | 增加 9525/8500 脚位示意图、滚码保存设置  |    |
|       |                            |    |
|       |                            |    |
|       |                            |    |

## 第1页共20页

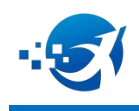

#### 目录

|     | 日本             |    |
|-----|----------------|----|
| 1、  | 烧写器配件          | 3  |
| 2、  | 软件安装           | 3  |
| 3、  | 烧写步骤           | 3  |
| 4、  | 烧录芯片脚位放置       | 5  |
| 5、  | 固件升级           | 9  |
| 6,  | 烧录机台通信         | 10 |
| 7、  | 常见烧录器报错说明和解决办法 | 11 |
| 8、  | 限制烧录档次数        | 13 |
| 9、  | 强烧模式           | 14 |
| 10, | 滚码使用           | 16 |
|     |                |    |

### 第2页共20页

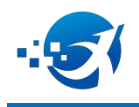

# 1、烧写器配件

烧写器主机/1、烧录卡板/1、USB 数据线/1、15V 电源/1

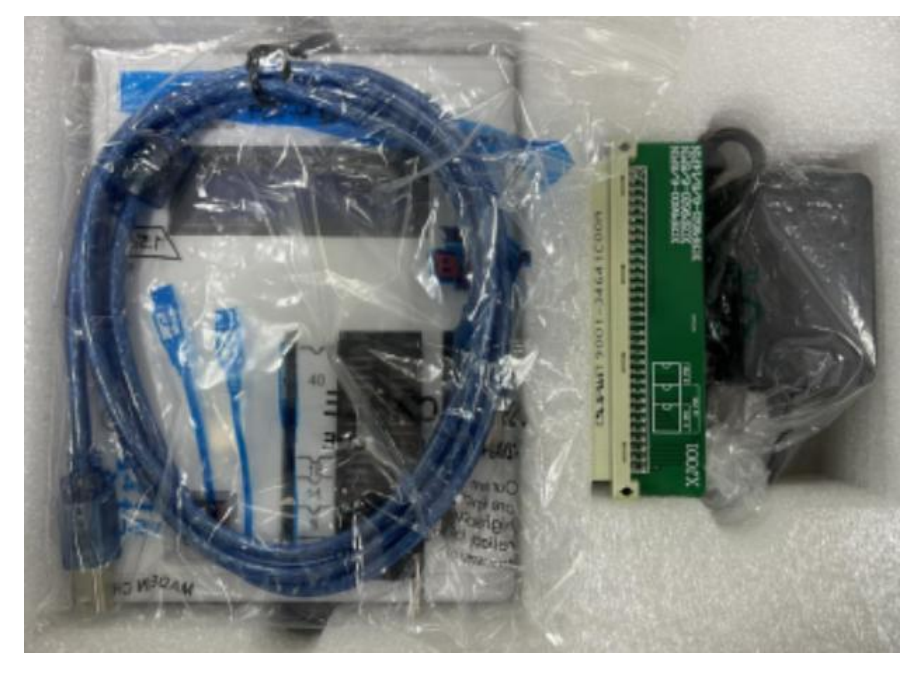

#### 2、软件安装

2.1 若之前安装过 XJ 烧写器软件,则安装新版本软件前先卸载老版本软件。

2.2 安装时,电脑需处于联网环境,因烧写软件在安装过程中需要联网下载组件。

注:Windows XP 目前暂不支持;并且强烈建议安装烧录软件和驱动的时候,关闭 360、 腾讯电脑管家等杀毒软件。

3、烧写步骤

3.1 双击图标打开烧录软件XJWriter-V...

3.2 如果双击图标提示如下报错:

应用程序无法启动,因为应用程序的并行配置不正确。有关详细信息,请参阅应用程序事件日志,或使用命令行 sxstrace.exe 工具。

确定

#### 第3页共20页

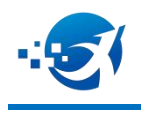

3. 2. 1 对应的解决办法是找到安装目录下的<sup><sup></sup> 謽 vs2008\_vcredist\_x86.rar</sup>,解压后进行安 装即可。

| 名称                        | 修改日期            | 类型          | 大小       |
|---------------------------|-----------------|-------------|----------|
| vs2008 vcredist x86       | 2021/1/28 17:40 | 文件实         |          |
| 🙀 vs2008_vcredist_x86.rar | 2020/6/5 11:29  | WinRAR 压缩文件 | 1,698 KB |

3.3 将烧写器插上 15V 电源和 USB 数据线以及对应芯片的烧录卡板。

3.3.1 单机或双击选择要烧录的芯片型号,如果双击会跳出对应的 option 设置 选项,按照程序所需来进行选择,完成后点击确定。若软件为下图显示状态,则表 示 USB 未成功连接。

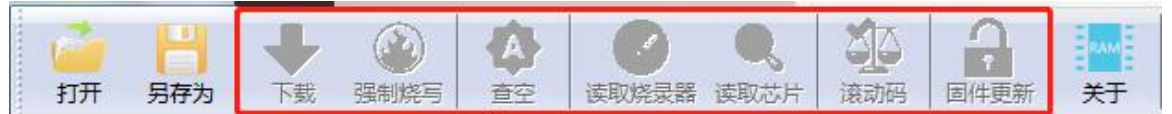

#### 3.3.2 需要找到软件安装路径,找到 USB 驱动程序进行安装即可。

| 名称                 | 修改日期            | 类型           | 大小       |
|--------------------|-----------------|--------------|----------|
| ル amd64            | 2022/4/22 15:58 | 文件夹          |          |
| 퉬 x86              | 2022/4/22 15:58 | 文件夹          |          |
| DriverFiles.7z     | 2019/3/14 11:03 | WinRAR 压缩文件  | 5,096 KB |
| 7zDP_LZMA.cfg      | 2019/3/14 11:03 | CFG 文件       | 1 KB     |
| 7ZDP_LZMA.sfx      | 2019/3/14 11:03 | SFX 文件       | 97 KB    |
| dpinst.xml         | 2019/3/14 11:03 | Heinote.xml  | 1 KB     |
| 💐 dpinst32.exe     | 2019/3/14 11:03 | 应用程序         | 901 KB   |
| 💐 dpinst64.exe     | 2019/3/14 11:03 | 应用程序         | 1,026 KB |
| dpscat.exe         | 2019/3/14 11:03 | 应用程序         | 37 KB    |
| InstallDriver.exe  | 2019/3/14 11:03 | 应用程序         | 5,194 KB |
| Instructions.txt   | 2019/3/14 11:03 | TXT 文件       | 4 KB     |
| re-pack-files.cmd  | 2019/3/14 11:03 | Windows 命令脚本 | 2 KB     |
| XJ-Writer_V2_0.inf | 2019/3/14 11:03 | 安装信息         | 9 KB     |

3.3.3 安装成功后,软件显示会正常。

|         | C. | H   | +  |      |    | Ø     | Q    |     | 2    | RAM |
|---------|----|-----|----|------|----|-------|------|-----|------|-----|
| tite of | 打开 | 另存为 | 下载 | 强制烧写 | 查空 | 读取烧录器 | 读取芯片 | 滾动码 | 固件更新 | 关于  |

注: USB 驱动只需首次安装, 后续版本更新不再需要安装

#### 第4页共20页

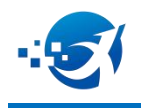

3.4 烧写器支持.xj、.cds、.tsk、.xbin、.sn8 后缀的烧录档,默认打开.xj 后缀烧录档,如需要更改点击下图位置,选择 All Files。

| 地磁盘 (D:) |         |   |                                         |
|----------|---------|---|-----------------------------------------|
| 地磁盘 (E:) | -       |   |                                         |
| ×        | 2件名(N): | • | XJWriter File (*.xj)                    |
|          |         |   | XJWriter File (*.xj)<br>All Files (*.*) |

3.4.1 选择好烧录文件后,会再次弹出烧录配置选项,按照功能需求进行配置, 如果之前已经选过了,那么再核对一遍配置选项。配置完成后,点击下载按钮,将 程序下载至烧写器。

3.4.2 下载成功后, 烧写器液晶会显示 checksum 和配置值, 此时需要再校对一遍。

3.4.3 放置芯片,按下烧写器红色按钮进行烧录。 注: XJ 后缀烧录档为最终烧录档,打开后无法修改配置

#### 4、烧录芯片脚位放置

4.1 8 脚芯片放置图(芯片1脚朝上,顶下放置):

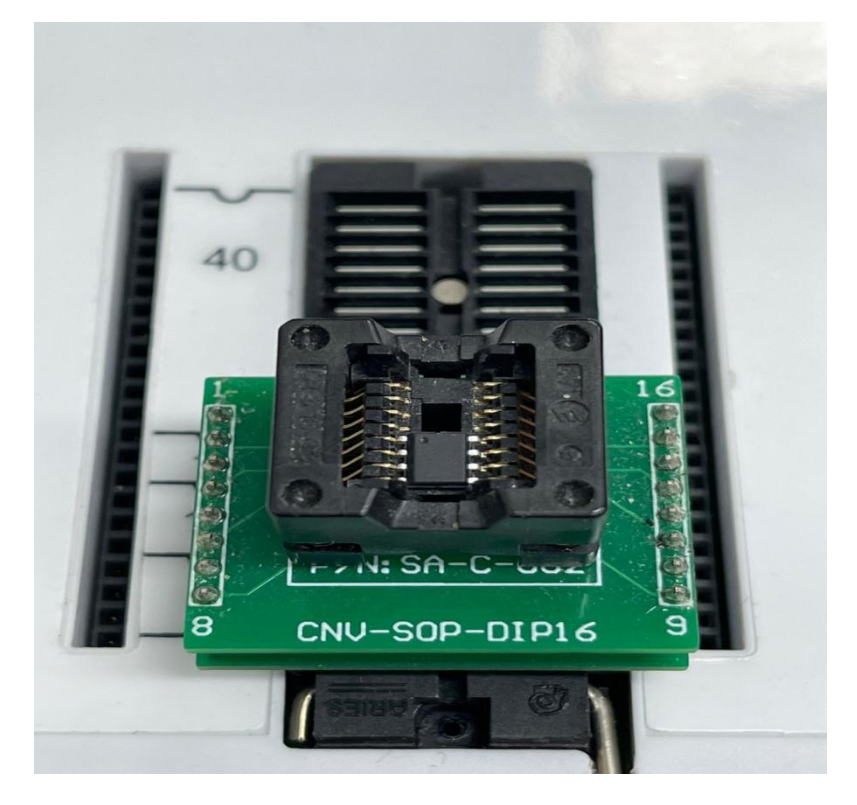

#### 第5页共20页

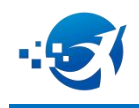

\_\_\_\_

4.2 部分芯片封装烧录的时候需要空格(从下往上数空格)具体情况如下表所

示:注:转接板上有对应脚位放置图

| 芯片型号和脚位和卡板      | 烧录空格情况 |  |  |  |  |
|-----------------|--------|--|--|--|--|
| I -GPIO         |        |  |  |  |  |
| XC8P9520-8PIN   | 不空格    |  |  |  |  |
| XJ001           |        |  |  |  |  |
| XC8P9520-6PIN   | 空7格    |  |  |  |  |
| XJ001           |        |  |  |  |  |
| XC8P9520C-8PIN  | 不空格    |  |  |  |  |
| XJ059           |        |  |  |  |  |
| XC8P9520C-6PIN  | 空7格    |  |  |  |  |
| XJ059           |        |  |  |  |  |
| XC8P9521-14PIN  | 不空格    |  |  |  |  |
| XJ001           |        |  |  |  |  |
| XC8P9521-8PIN   | 不空格    |  |  |  |  |
| XJ001           |        |  |  |  |  |
| XC8P9521-6PIN   | 空7格    |  |  |  |  |
| XJ001           |        |  |  |  |  |
| XC8P9521D-14PIN | 不空格    |  |  |  |  |
| XJ059           |        |  |  |  |  |
| XC8P9521D-8PIN  | 不空格    |  |  |  |  |
| XJ059           |        |  |  |  |  |
| XC8P9521D-6PIN  | 空 / 格  |  |  |  |  |
| XJ059           | てお地    |  |  |  |  |
| XC8P8508-20PTN  | 小至檜    |  |  |  |  |
|                 | 不应故    |  |  |  |  |
| X.I051          |        |  |  |  |  |
| XC8P8508-16PIN  | 空1格    |  |  |  |  |
| XJ051           |        |  |  |  |  |
| XC8P8508-14PIN  | 空2格    |  |  |  |  |
| XJ051           |        |  |  |  |  |
| XC8P8508-8PIN   | 不空格    |  |  |  |  |
| XJ052           |        |  |  |  |  |
| XC8P8508B-20PIN | 不空格    |  |  |  |  |
| XJ057           |        |  |  |  |  |
| XC8P8508B-18PIN | 不空格    |  |  |  |  |
| XJ057           |        |  |  |  |  |
| XC8P8508B-16PIN | 空1格    |  |  |  |  |
| XJ057           |        |  |  |  |  |

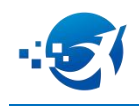

| XC8P8508B-14PIN     | 空2格           |
|---------------------|---------------|
|                     | <b>ナウル</b>    |
| XU8P8508B-8PTN      | 个至格           |
| XJU58               | <b>ナ</b> 六 14 |
| XC8P9525-8PTN       | 不空格           |
| XJ059               |               |
|                     | J+AD          |
| XC8M8605/8606-20PIN | 不空格           |
| XJ020               |               |
| XC8M8605/8606-18PIN | 不空格           |
| XJ020               |               |
| XC8M8605/8606-16PIN | 空1格           |
| XJ020               |               |
| XC8M8605/8606-14PIN | 空2格           |
| XJ020               |               |
| XC8M8605/8606-8PIN  | 不空格           |
| XJ021               |               |
| XC8M9003-20PIN      | 不空格           |
| XJ048               |               |
| XC8M9602/9603-14PIN | 不空格           |
| XJ043               |               |
| XC8M9602/9603-10PIN | 不空格           |
| XJ043               |               |
| XC8M9602/9603-8PIN  | 不空格           |
| XJ045               |               |
| XC8P8600A/B/C-8PIN  | 不空格           |
| XJ001/XJ059         |               |
| XC8P8613-16PIN      | 不空格           |
| XJ053               |               |
| XC8P8613-14PIN      | 空1格           |
| XJ053               |               |
| XC8P8613-8PIN       | 不空格           |
| XJ054               |               |
| III-GF              | PIO+LCD       |
| XC8P6703/6704/6705  |               |
| XJ024               |               |
| IV-GPIO+F           | FPROM         |
|                     | 空 1 枚         |
|                     |               |
|                     | 穴り枚           |
|                     | 工 4 俗         |
|                     |               |

# 第7页共20页

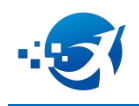

| XC8E8502D-8PIN    | 不空格   |
|-------------------|-------|
| XJ058             |       |
| XC8E9502D/E-14PIN | 不空格   |
| XJ001             |       |
| XC8E9502D/E-8PIN  | 不空格   |
| XJ001             |       |
| XC8E9502H-14PIN   | 不空格   |
| XJ059             |       |
| XC8E9502H-8PIN    | 不空格   |
| XJ059             |       |
| XC8E955E-14PIN    | 不空格   |
| XJ001             |       |
| XC8E955E-8PIN     | 不空格   |
| XJ001             |       |
| V-GPIO+7          | ГОИСН |
| XC8PT8500-8PIN    | 不空格   |
| XJ059             |       |
| XC8PT8501-8PIN    | 不空格   |
| XJ060             |       |
| VI-SPE            | CIAL  |
| XC8P8600G-8PIN    | 不空格   |
| XJ059             |       |
| XC8P9520G-8PIN    | 不空格   |
| XJ059             |       |
| XC8P9521G-14PIN   | 不空格   |
| XJ059             |       |
| XC8P9521G-8PIN    | 不空格   |
| XJ059             |       |

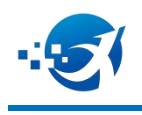

滚动码

固件更新

RAM

关于

#### 5、固件升级

另存为

下载

打开

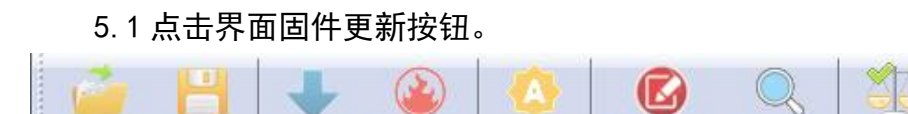

查空

强制烧写

5.2 在软件安装目录下找到固件,点击打开后,下位机会自动开始升级,此时 等待下位机升级成功。

读取烧录器 读取芯片

| • 打开                                                                                                    |                                           |                     |         |              |                         | X    |
|----------------------------------------------------------------------------------------------------|-------------------------------------------|---------------------|---------|--------------|-------------------------|------|
| ○○ · · · · 本地磁盘                                                                                                    | (D:) ▶ Program Files (x86) ▶ XJ Tools ▶ X | JWriter-V1.6.6.2204 | 22 🕨 固件 | ▼ 4 搜索 固件    |                         | ٩    |
| 组织 ▼ 新建文件夹                                                                                                    |                                           |                     |         |              | •                       | 0    |
| ☆ 收藏夹                                                                                                    | 名称 ^                                      | 修改日期                | 类型      | 大小           |                         |      |
| <ul> <li>□ 库</li> <li>● 愛奇艺热播视频</li> <li>■ 视频</li> <li>■ 图片</li> <li>■ 図片</li> <li>■ 文档</li> <li>■ 奇乐</li> <li>■ 計算机</li> <li>▲ 本地磁盘 (C:)</li> <li>□ 本地磁盘 (D:)</li> </ul> | Uwriter_VST-APPV1dot66-FT_EN22042         | 2022/4/22 15:05     | XJW 文件  | 232 KB       |                         |      |
| 🔄 本地磁盘 (F:)                                                                                                    |                                           |                     |         |              |                         |      |
| 文件名                                                                                                    | (N):                                      |                     |         | ▼ XJWriter F | irmware File (*.x<br>取消 | jw 🔹 |

以上版本号仅为操作演示,具体更新版本以实际更新为准

#### 第9页共20页

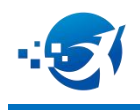

### 6、烧录机台通信

6.1 下图为烧录器直视脚位示意图:

- 6.1.1Pin1-Pin5为烧录器发出信号给到机台。
- 6.1.2Pin7为机台发出信号给到烧录器。

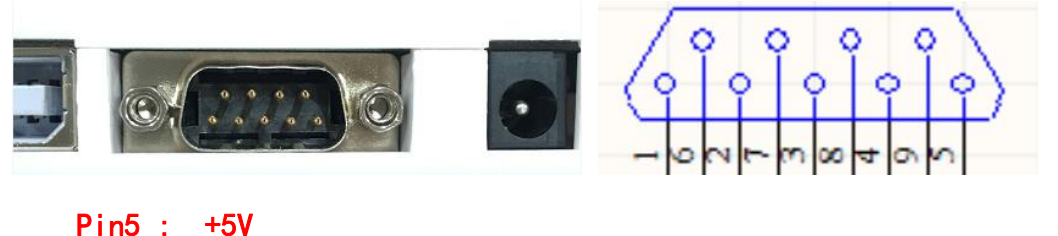

Pin3 : FOV Pin4 : GND Pin3: BUSY 信号,有效:L Pin2 : PASS 信号,有效:L Pin1 : FAIL 信号,有效:脉冲 50%占空比 Pin7 : START,有效:H

6.2 下图是机台信号设置:

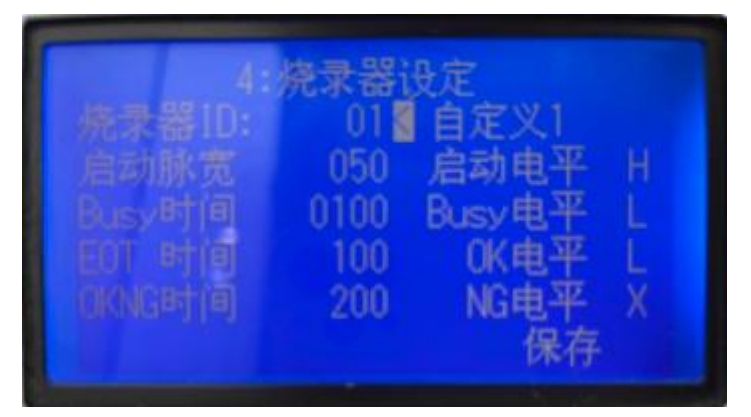

#### 第 10 页 共 20 页

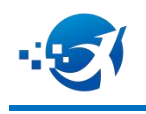

6.3 下图是机推荐参数设置: (需要根据实际情况调整)

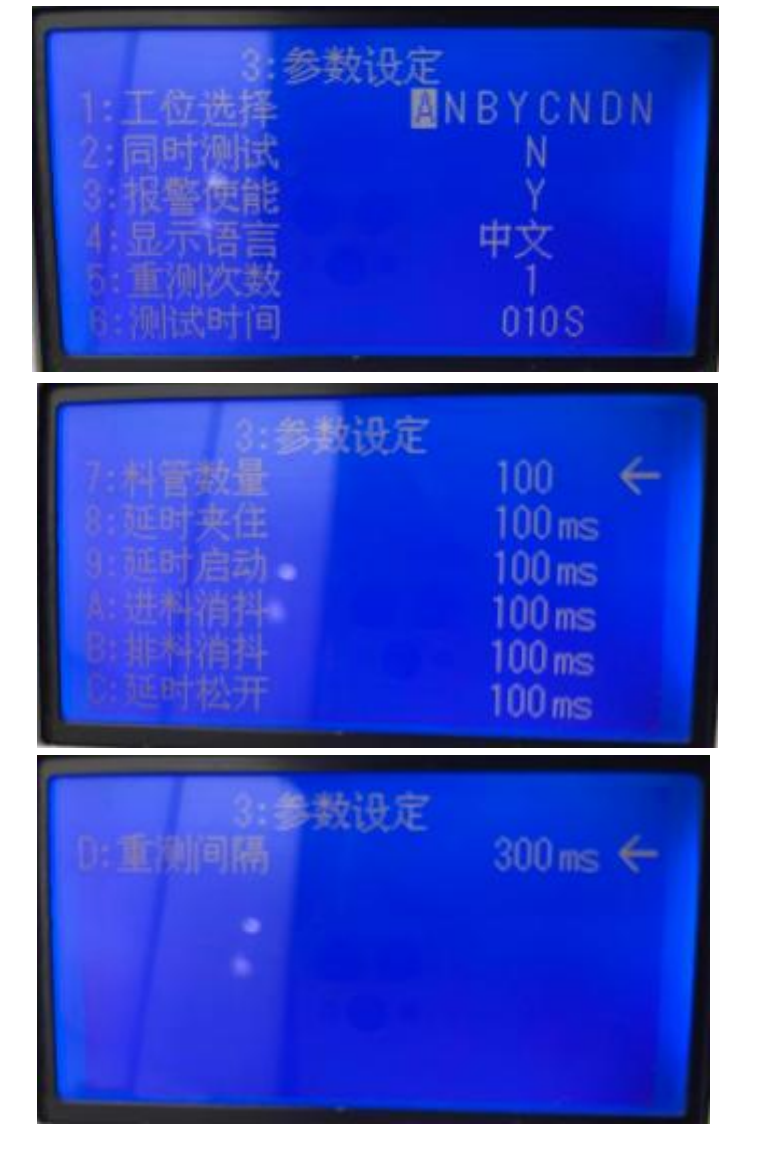

7、常见烧录器报错说明和解决办法

#### 第 11 页 共 20 页

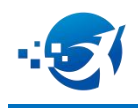

| 编  | 报错               |                            |                                                          |
|----|------------------|----------------------------|----------------------------------------------------------|
| 号  | 信息               | 说明                         | 解决办法                                                     |
| 1  | not black        | 非空片                        |                                                          |
| 2  | IC Protected     | 芯片已加密,即芯片已经烧录过             |                                                          |
| 3  | WRITE Fail       | 芯片写入失败                     | 更换空芯片烧录                                                  |
| 4  | Verify Fail      | 芯片校验失败                     |                                                          |
| 5  | OPT Verify Fail  | 芯片 OPTION 校验失败             |                                                          |
| 6  | OPT EO Fail      | 文件中 OPTION 和芯片型号不匹配        | 重新下载程序                                                   |
| 7  | OPT E1 Fail      | IRC 频率异常                   |                                                          |
| 8  | OPT E2 Fail      | OPTION 写入错误                | 更换空芯片烧录                                                  |
|    |                  | 芯片未放入、未锁紧。                 | 检查芯片、转换座、锁紧和烧录器四者的连                                      |
| 9  | NO IC            | 未探测到待烧录芯片                  | 接是否良好                                                    |
| 10 |                  |                            | 先更换空芯片烧录,如果问题未解决,检查<br>芯片、转换座、锁紧和烧录器四者的连接                |
| 10 | 10 Err           | 心力分脚检测错误                   | 是召良好                                                     |
| 11 | Type Err         | 芯片型号和烧录器中文件的芯片型<br>号不匹配    | 更换烧录器中文件的芯片型号                                            |
| 12 | EEPROM Err       | 芯片中 flash 检测错误             | 更换空芯片烧录                                                  |
| 13 | Address over     | 滚码烧录地址溢出设定上限值              | 重新设置滚码烧录地址                                               |
|    | Replace          | 烧录卡板和烧录器中文件的芯片型            |                                                          |
| 14 | PLxxx            | 号不匹配                       | 更换为"XJxxx"卡板                                             |
| 15 | Version: Err     | 烧录器硬件版本不支持                 | 请联系 FAE,确认是否需要更换烧录器                                      |
| 16 | VOLTAGE Err xPxx |                            |                                                          |
| 17 | VOLTAGE Err xCxx | 请检查 DC15V 电源是否已插入或         | 请检查 DC15V 电源是否已插入或接触良好。如                                 |
| 18 | Waiting x.xx     | 接触良好                       | 果问题未解决,请联系 FAE                                           |
| 19 | RoLLAddress over | 上电自检,滚码烧录地址溢出设定<br>上<br>限值 | 重新设置滚码烧录地址                                               |
| 20 | Check Err XX     | 上电自检,程序代码验证错误类型<br>xx。     | 重新下载程序,检查烧录文件是否正常,<br>特别是烧录文件的 ROM 大小是否和芯片的<br>ROM<br>一致 |
| 21 | VRE F 4V Fail    | Vref 4V 校正错误               |                                                          |
| 22 | VRE F 3V Fail    | Vref 3V 校正错误               |                                                          |
| 23 | VRE F 2V Fail    | Vref 2V 校正错误               | 请联糸 FAE                                                  |

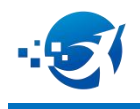

8、限制烧录档次数

8.1 打开文件点击另存为。(<mark>. x j 、. xb in 、. tsk 、. cds 、. sn8</mark>)

- 8.2 设置流程:
- (1) 设置存放路径
- (2) 设置文件名称
- (3)设置文件类型保存为<mark>.sxj</mark>
- (4) 点击保存

| 840 * 新建文社卒                    |   |            |         |     | B + 6 |
|--------------------------------|---|------------|---------|-----|-------|
|                                | * | -          |         | 144 |       |
| 2.5                            |   | 19 CK LINE | 東盟      | 大小  |       |
|                                | / | 旧有与提供      | 条件匹配的项。 |     |       |
| BC32                           | / |            |         |     |       |
|                                |   |            |         |     |       |
| 过度                             |   |            |         |     |       |
| <b>。</b> 留乐                    |   |            |         |     |       |
| ₩ 计算机                          |   |            |         |     |       |
| 些本地磁盘(C)                       |   |            |         |     |       |
| 🕞 本地磁曲 (D:)                    |   |            |         |     |       |
| □ 本地磁盘 (E)                     |   |            |         |     |       |
| □ 本地磁盘 (Fi)                    |   |            |         |     |       |
| the state                      |   |            |         |     |       |
| 文件名(N): INDIRECT               |   |            |         |     |       |
| 保存英型(T): X/Writer File (".sxi) |   |            |         |     |       |

(5)弹出下图页面设置次数。(<mark>需小于 65535 次</mark>)

| 烧录次数限 | 制   | - Services | CEPTIMAE | CERTINA | CSSEMMARY. | contrain | 23 |
|-------|-----|------------|----------|---------|------------|----------|----|
|       | 烧录》 | 欠数限制       | :        |         |            |          |    |
|       |     | 确定         |          |         | 取洋         | <b>4</b> |    |

#### 第 13 页 共 20 页

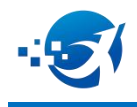

#### (6)重新打开<mark>. sx j</mark> 文件即为限制次数烧录档。(<mark>. sx j</mark> 有效期为两个月)

| 名称           | 修改日期            | 受型              | 大小   |
|--------------|-----------------|-----------------|------|
| INDIRECT     | 2020/7/11 10:26 | ASM Source File | 1 KB |
| INDIRECT     | 2020/7/11 10:26 | LIST 文件         | 1 KB |
| INDIRECT.mpj | 2020/7/11 11:21 | MPJ文件           | 2 KB |
| INDIRECT.sxj | 2020/11/28 8:54 | SXJ 文件          | 3 KB |
| INDIRECT.tsk | 2020/7/11 10:26 | TSK 文件          | 2 KB |
| X8P1101B     | 2020/7/11 10:26 | H文件             | 9 KB |

#### 9、强烧模式

9.1 选择修改完成的程序,下载成功后点强制烧写。注:只能1强烧为0

点强制烧录前确保烧录器上有芯片

| <br>6  | H   | +  |      | A  |       | Q    | 20  | 9    | RAM |
|--------|-----|----|------|----|-------|------|-----|------|-----|
| <br>打开 | 另存为 | 下载 | 强制烧写 | 查空 | 读取烧录器 | 读取芯片 | 滚动码 | 固件更新 | 关于  |

9.1.1 上位机显示强制烧写成功。

| 信息输出                  | - 🗙                                                                |
|-----------------------|--------------------------------------------------------------------|
| [2020/12/16 15:16:24] | Option Code: 19FF 33FY 02EF 28FF                                   |
| [2020/12/16 15:56:18] | 当前固件版本为: EV1.4.9-200923                                            |
| [2020/12/16 15:56:19] | 当前固件版本为: EV1.4.9-200923                                            |
| [2020/12/16 15:56:32] | Option Code: 19FF 33F7 02EF 2BFF                                   |
| [2020/12/16 15:56:34] | 下载成功, MCU型号: XSP1001B, Checksum: SABE, Option Code: 19FF 33F7 02EF |
| [2020/12/16 15:56:39] | 强制烧写成功 🔶                                                           |

#### 9.1.2 下位机芯片型号后边显示 Q 重新上电即可脱机烧录。

注: 下位机没有重新上电按键无反应、出现 Q 后不可在上位机重复操作强制烧写

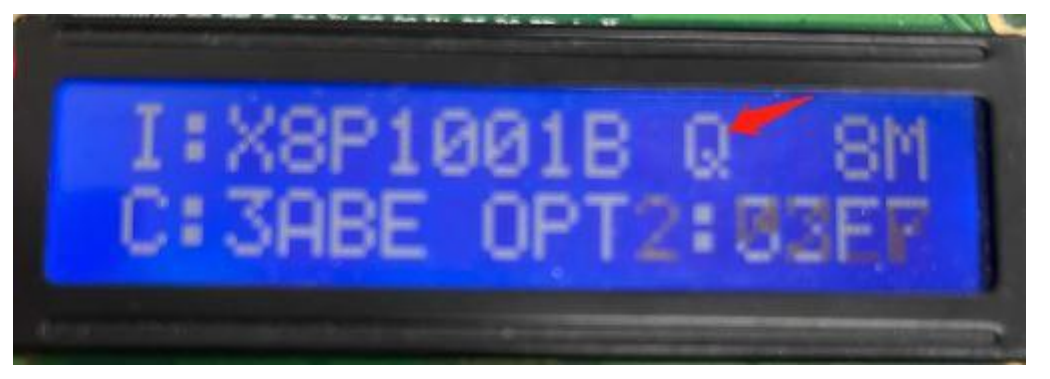

#### 第 14 页 共 20 页

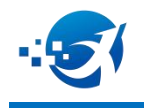

9.2强烧规则讲解如下: (Option Code 强烧规则同理)
9.2.1 满足强烧条件 (1强烧为0为满足条件)
强烧前 0027 位置即红框位置为 08FF (见图 1.1程序修改前)
程序修改后 0027 位置即红框位置为 0800 (见图 1.1程序修改后)
修改前: 十六进制为 08FF: 二进制为0000 1000 1111 1111
修改后: 十六进制为 0800: 二进制为0000 1000 0000 0000
0000 1000 1111 1111
可强烧为 0000 1000 0000 0000

图 1.1 程序修改前:

| 下载数据区 | 0    | 1    | 2    | 3    | 4    | 5    | 6    | 7    | 8    | 9    | Α    | В    | С    | D    | E    | F    |  |
|-------|------|------|------|------|------|------|------|------|------|------|------|------|------|------|------|------|--|
| 0000  | 101D | 3FFF | 3FFF | 3FFF | 3FFF | 3FFF | 3FFF | 3FFF | 1009 | 3891 | 3691 | 3603 | 3892 | 398F | 0806 | 3F81 |  |
| 0010  | 2C2F | 3612 | 3883 | 3611 | 3823 | 0810 | 3884 | 3980 | 3284 | 2684 | 2204 | 1017 | 3822 | 3821 | 3900 | 3802 |  |
| 0020  | 1815 | 0800 | 3886 | 0808 | 3806 | 0800 | 3886 | 08FF | 380B | 08F7 | 380D | 0802 | 3802 | 0801 | 380F | 0806 |  |
| 0030  | 3881 | 3820 | 398F | 2F2F | 0808 | 388D | 242F | 3804 | 1037 | 282F | 183D | 1866 | 1036 | 272F | 1064 | 2586 |  |
| 0040  | 1064 | 3297 | 08FA | 3A17 | 2403 | 1065 | 3997 | 0800 | 3886 | 3821 | 080F | 3802 | 0800 | 380E | 3886 | 3981 |  |
| 0050  | 398F | 0802 | 380F | 3086 | 3803 | 3800 | 3800 | 3800 | 3800 | 3804 | 0802 | 3802 | 0800 | 380E | 0801 | 380F |  |
| 0060  | 0806 | 3881 | 3820 | 398F | 3997 | 3822 | 2586 | 1071 | 24AF | 1082 | 3294 | 0832 | 3A14 | 2403 | 1083 | 28AF |  |
| 0070  | 1082 | 20AF | 1082 | 3294 | 0832 | 3A14 | 2403 | 1083 | 2CAF | 232F | 107F | 2F2F | 08C8 | 3D86 | 1082 | 2B2F |  |
| 0080  | 0837 | 3C86 | 3994 | 3822 | 3FFF | 3FFF | 3FFF | 3FFF | 3FFF | 3FFF | 3FFF | 3FFF | 3FFF | 3FFF | 3FFF | 3FFF |  |

图 1.1 程序修改后:

| 下载数据区 | 0    | 1    | 2    | 3    | 4    | 5    | 6    | 7    | 8    | 9    | Α    | В    | С    | D    | E    | F    |
|-------|------|------|------|------|------|------|------|------|------|------|------|------|------|------|------|------|
| 0000  | 101D | 3FFF | 3FFF | 3FFF | 3FFF | 3FFF | 3FFF | 3FFF | 1009 | 3891 | 3691 | 3603 | 3892 | 398F | 0806 | 3F81 |
| 0010  | 2C2F | 3612 | 3883 | 3611 | 3823 | 0810 | 3884 | 3980 | 3284 | 2684 | 2204 | 1017 | 3822 | 3821 | 3900 | 3802 |
| 0020  | 1815 | 0800 | 3886 | 0808 | 3806 | 0800 | 3886 | 0800 | 380B | 08F7 | 380D | 0802 | 3802 | 0801 | 380F | 0806 |
| 0030  | 3881 | 3820 | 398F | 2F2F | 0808 | 388D | 242F | 3804 | 1037 | 282F | 183D | 1866 | 1036 | 272F | 1064 | 2586 |
| 0040  | 1064 | 3297 | 08FA | 3A17 | 2403 | 1065 | 3997 | 0800 | 3886 | 3821 | 080F | 3802 | 0800 | 380E | 3886 | 3981 |
| 0050  | 398F | 0802 | 380F | 3086 | 3803 | 3800 | 3800 | 3800 | 3800 | 3804 | 0802 | 3802 | 0800 | 380E | 0801 | 380F |
| 0060  | 0806 | 3881 | 3820 | 398F | 3997 | 3822 | 2586 | 1071 | 24AF | 1082 | 3294 | 0832 | 3A14 | 2403 | 1083 | 28AF |
| 0070  | 1082 | 20AF | 1082 | 3294 | 0832 | 3A14 | 2403 | 1083 | 2CAF | 232F | 107F | 2F2F | 08C8 | 3D86 | 1082 | 2B2F |
| 0080  | 0837 | 3C86 | 3994 | 3822 | 3FFF | 3FFF | 3FFF | 3FFF | 3FFF | 3FFF | 3FFF | 3FFF | 3FFF | 3FFF | 3FFF | 3FFF |

9.2.2 不满足强烧条件: (0 强烧为1 为不满足条件)

强烧前 0027 位置即红框位置为 0800 (见图 1.2 程序修改前)程序修改后 0027 位置即红框位置为 0811 (见图 1.2 程序修改后)

#### 第 15 页 共 20 页

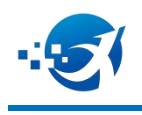

图 1.2 程序修改前:

| 下载数据区 | 0    | 1    | 2    | 3    | 4           | 5    | 6    | 7    | 8           | 9    | Α    | В    | С    | D    | E    | F    |
|-------|------|------|------|------|-------------|------|------|------|-------------|------|------|------|------|------|------|------|
| 0000  | 101D | 3FFF | 3FFF | 3FFF | 3FFF        | 3FFF | 3FFF | 3FFF | 1009        | 3891 | 3691 | 3603 | 3892 | 398F | 0806 | 3F81 |
| 0010  | 2C2F | 3612 | 3883 | 3611 | 3823        | 0810 | 3884 | 3980 | 3284        | 2684 | 2204 | 1017 | 3822 | 3821 | 3900 | 3802 |
| 0020  | 1815 | 0800 | 3886 | 0808 | 3806        | 0800 | 3886 | 0800 | 380B        | 08F7 | 380D | 0802 | 3802 | 0801 | 380F | 0806 |
| 0030  | 3881 | 3820 | 398F | 2F2F | 0808        | 388D | 242F | 3804 | 1037        | 282F | 183D | 1866 | 1036 | 272F | 1064 | 2586 |
| 0040  | 1064 | 3297 | 08FA | 3A17 | 2403        | 1065 | 3997 | 0800 | 3886        | 3821 | 080F | 3802 | 0800 | 380E | 3886 | 3981 |
| 0050  | 398F | 0802 | 380F | 3086 | 3803        | 3800 | 3800 | 3800 | 3800        | 3804 | 0802 | 3802 | 0800 | 380E | 0801 | 380F |
| 0060  | 0806 | 3881 | 3820 | 398F | 3997        | 3822 | 2586 | 1071 | 24AF        | 1082 | 3294 | 0832 | 3A14 | 2403 | 1083 | 28AF |
| 0070  | 1082 | 20AF | 1082 | 3294 | 0832        | 3A14 | 2403 | 1083 | 2CAF        | 232F | 107F | 2F2F | 08C8 | 3D86 | 1082 | 2B2F |
| 0080  | 0837 | 3C86 | 3994 | 3822 | <b>3FFF</b> | 3FFF | 3FFF | 3FFF | <b>3FFF</b> | 3FFF | 3FFF | 3FFF | 3FFF | 3FFF | 3FFF | 3FFF |

#### 图 1.2 程序修改后:

| 下载数据区 | 0    | 1    | 2    | 3    | 4    | 5    | 6    | 7    | 8    | 9    | Α    | В    | С    | D    | E    | F    |
|-------|------|------|------|------|------|------|------|------|------|------|------|------|------|------|------|------|
| 0000  | 101D | 3FFF | 3FFF | 3FFF | 3FFF | 3FFF | 3FFF | 3FFF | 1009 | 3891 | 3691 | 3603 | 3892 | 398F | 0806 | 3F81 |
| 0010  | 2C2F | 3612 | 3883 | 3611 | 3823 | 0810 | 3884 | 3980 | 3284 | 2684 | 2204 | 1017 | 3822 | 3821 | 3900 | 3802 |
| 0020  | 1815 | 0800 | 3886 | 0808 | 3806 | 0800 | 3886 | 0811 | 380B | 08F7 | 380D | 0802 | 3802 | 0801 | 380F | 0806 |
| 0030  | 3881 | 3820 | 398F | 2F2F | 0808 | 388D | 242F | 3804 | 1037 | 282F | 183D | 1866 | 1036 | 272F | 1064 | 2586 |
| 0040  | 1064 | 3297 | 08FA | 3A17 | 2403 | 1065 | 3997 | 0800 | 3886 | 3821 | 080F | 3802 | 0800 | 380E | 3886 | 3981 |
| 0050  | 398F | 0802 | 380F | 3086 | 3803 | 3800 | 3800 | 3800 | 3800 | 3804 | 0802 | 3802 | 0800 | 380E | 0801 | 380F |
| 0060  | 0806 | 3881 | 3820 | 398F | 3997 | 3822 | 2586 | 1071 | 24AF | 1082 | 3294 | 0832 | 3A14 | 2403 | 1083 | 28AF |
| 0070  | 1082 | 20AF | 1082 | 3294 | 0832 | 3A14 | 2403 | 1083 | 2CAF | 232F | 107F | 2F2F | 08C8 | 3D86 | 1082 | 2B2F |
| 0080  | 0837 | 3C86 | 3994 | 3822 | 3FFF | 3FFF | 3FFF | 3FFF | 3FFF | 3FFF | 3FFF | 3FFF | 3FFF | 3FFF | 3FFF | 3FFF |

#### 10、滚码使用

10.1 XJIDE 确认滚码位置使用方法。

10.1.1 滚码程序设置:

滚码地址尽量固定放在中断地址下面,改动程序也不会影响滚码地址。 汇编语言:

| org          | 0x00           |          |
|--------------|----------------|----------|
| jmp          | file_start     | //程序入口地址 |
| org          | 0x08           |          |
| jmp          | file Interrupt | //中断入口地址 |
| table_gunMa: |                |          |
| add          | pc,a           |          |
| retl         | @0;            |          |
| retl         | @0;            |          |

C 语言:

//----//
const unsigned char address[2]={0x00,0x00};//滚码地址设置

#### 第 16 页 共 20 页

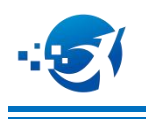

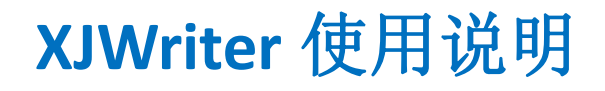

10.1.2 滚码地址确认:

滚码具体位置颗通过. Ist 文件查看。

汇编. Ist 文件:

| 0000       | 102F     | jmp  | file_start     | //程序入口地址 |    |
|------------|----------|------|----------------|----------|----|
| 0008       | 100C     | jmp  | file_Interrupt | //中断入口地址 |    |
| 0009       | 3F82     | add  | pc,a           |          |    |
| 000A       | 0000     | retl | @0;            |          |    |
| 000B       | 0000     | retl | @Ø;            |          |    |
| 0000       | 2005     |      | A DUEE A       |          |    |
| C .lst     | 文件:      |      |                |          |    |
|            |          |      | ID_MAIN_       | 0 code   |    |
|            |          |      | _address       |          |    |
| addn . 000 | 015 inc. | 3f82 | add            | Av2 a    | ad |

| addr:000045 | inc:3f82 | add 0x2, a | add 0x02,a |
|-------------|----------|------------|------------|
| addr:000046 | inc:0000 | retl 0     | retl 0x00  |
| addr:000047 | inc:0000 | retl 0     | retl 0x00  |
|             |          |            |            |

10.1.2 程序中滚码地址数据输出,通过查表来做:

汇编语言:

|       | ;滚码数据获取,用于后面程序的处理                       |
|-------|-----------------------------------------|
|       | ,<br>file_scan_gunMa:                   |
|       | clr reg_contTable                       |
|       | <pre>mov a,reg_contTable</pre>          |
|       | call table_gunMa ;滚码低位                  |
|       | mov reg_gunmaL,A                        |
|       | <pre>inc reg_contTable</pre>            |
|       | mov a, reg_contTable                    |
|       | call table_gunMa ;滚码高位                  |
|       | mov reg_gunmaH,A                        |
|       | ret                                     |
| C 语言: |                                         |
|       | //                                      |
|       | //滚码粉据基取 田平后面程序的处理                      |
|       |                                         |
|       | //===================================== |
|       | void file scan gunMa(void)              |
|       | void (iiic_scan_ganna(void)             |
|       | {                                       |
|       | reg gunmal =address[0].                 |
|       | reg_gannac-address[0];                  |
|       | <pre>reg_gunmaH=address[1];</pre>       |
|       | 1                                       |
|       | 1                                       |

10.2 XJWriter 确认滚码位置使用方法:

10.2.1 滚码地址确认:

| 第四字节地址 | 1  | 第三字节地扩 | ut 🛛 | 第二字节地址 | t  | 第一字节地址 |
|--------|----|--------|------|--------|----|--------|
|        | 1  |        |      | 21     | Ĩ. | 20     |
| (HEX)  | >> | (HEX)  | >>   | (HEX)  | >> | (HEX)  |
|        |    |        |      |        |    |        |
|        |    |        |      |        | 确定 | 即省     |

### 第 17 页 共 20 页

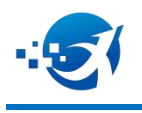

#### 10.2.2 程序读滚码地址:

读滚码指令:

| RETI   | k    | $k \rightarrow A$ [Top of Stack] $\rightarrow PC$ | Ŧ  |
|--------|------|---------------------------------------------------|----|
| ILL IL | IX . | n -7n, hop of otden -71 o                         | /L |

读滚码格式:

| RETL | @4      | (任意值)  |
|------|---------|--------|
| CALL | OX (21) | (滚码地址) |
| 滚码地  | 也址的值就挑  | 是到了 A  |

- 10.3 滚码配置:
- 10.3.1 点击上位机滚动码。

| <br>e. | H   | +  |      |    |       | Q    | 20  | 2    | RAM |
|--------|-----|----|------|----|-------|------|-----|------|-----|
| <br>打开 | 另存为 | 下载 | 强制烧写 | 查空 | 读取烧录器 | 读取芯片 | 滚动码 | 固件更新 | 关于  |

#### 10.3.2 进入滚码设置界面,下图箭头所指处填入所需要的值,点击确定。

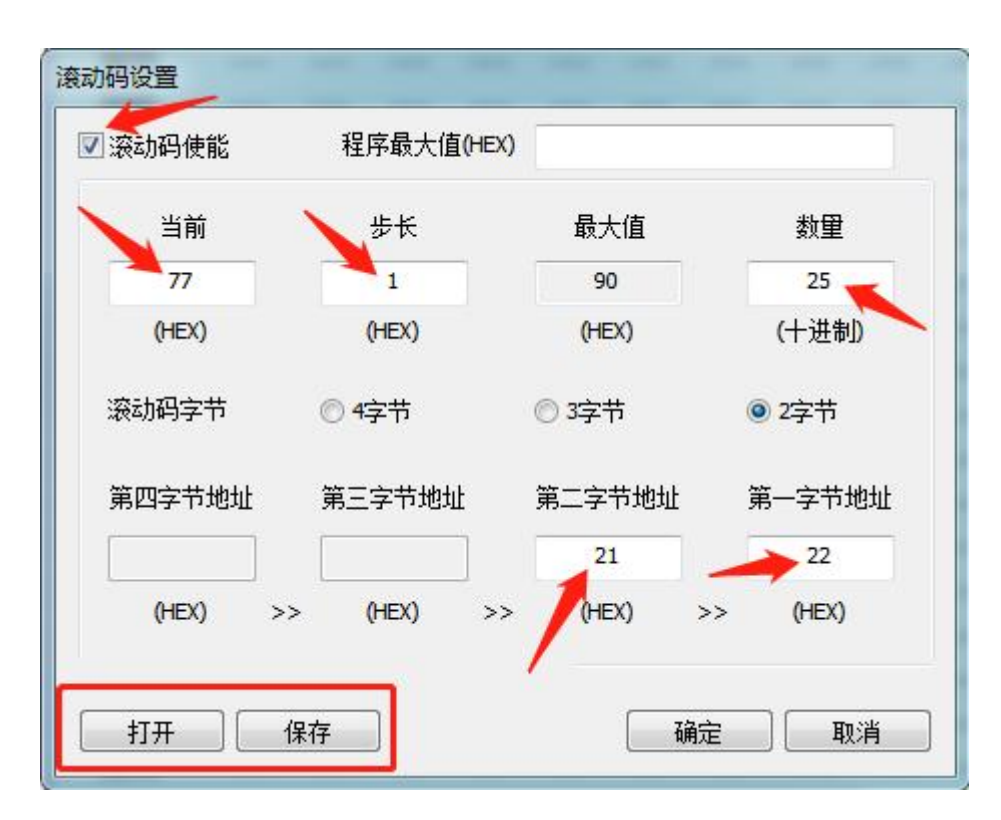

第 18 页 共 20 页

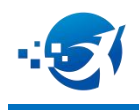

10.3.3 滚码配置文件支持选择路径保存、选择路径打开,不影响烧录档文件.xj。(\*.gm)

123.gm

2022/10/17 19:05 GM 文件

1 KB

10.3.4 检查下图红色框是否和需要值一致, 点确定滚码程序下载完成。

| option     | Value                                |   |  |  |
|------------|--------------------------------------|---|--|--|
| 看门狗        | 禁止                                   | - |  |  |
| Clocks 分频  | 2 Clocks                             | - |  |  |
| 振荡模式       | IRC模式                                | - |  |  |
| IRC频率      | 8M                                   | - |  |  |
| 低压复位       | 1.8 V                                |   |  |  |
| 代码加密       | 禁止                                   | - |  |  |
| 复位端口上拉     | 禁止                                   | - |  |  |
| P63端口      | GPIO                                 |   |  |  |
| 复位时间       | PWRT=WDT=18ms                        | - |  |  |
| 查表范围       | 1K                                   |   |  |  |
| 端口特性       | EMC                                  |   |  |  |
| P6端口唤醒     | 独立控制(寄存器为0x0D)                       | - |  |  |
| RTC        | 禁止                                   |   |  |  |
| P5、P6上下拉控制 | 使能(P53下拉、P5上拉、P67-P64下拉、P63上拉,软件可控制) | - |  |  |
| 驱动增强       | 禁止                                   | - |  |  |
| 休眠唤醒设置     | 休眠时允许多种唤醒源同时唤醒                       | - |  |  |
| Word       | Value                                |   |  |  |
| Option 0   | 1FF8                                 | _ |  |  |
| Option 1   | 3B77                                 |   |  |  |
| Option 2   | 1EFF                                 |   |  |  |
|            | 2475                                 |   |  |  |

#### 第 19 页 共 20 页